## How to Use the Awarding Body Project Dashboard

1 Log in to your account using your email and password. Then, click on any of the highlighted fields to land on the pages with additional information. For example, you can click "New Project Registration" to register a new project.

| EST. 1927<br>Industrial Relations                | Support          | Contractors Projects | Services Your information - | Bob McBobster |
|--------------------------------------------------|------------------|----------------------|-----------------------------|---------------|
| DIR Services Porta                               | What can we help | you find today?      | q                           |               |
| Improving working conditions in California since | e 1927           |                      | AND A                       |               |
|                                                  |                  |                      |                             | LA            |
| Associated Accou                                 | nts              |                      |                             |               |
| Welcome, Bob                                     | McBobst          | er                   |                             |               |
| AwardingBody123                                  |                  |                      |                             |               |
|                                                  |                  |                      |                             |               |
| New Project Registration                         |                  |                      |                             |               |
|                                                  |                  |                      | Search My Projects          | ٩             |
| Ş All                                            |                  |                      |                             |               |
| Name Project Num                                 | ber State        | Stage                | Awarding Body 🐦             |               |
| TestProject123 123456                            | Approved         |                      | AwardingBody,123            |               |
|                                                  |                  |                      |                             |               |

2 To go back from any of the pages you clicked on, you can click on the DIR icon on the top left to return to your contractor landing page.

| <i>Cl</i> .gov                                                              |                                                                                        |  |  |  |  |  |
|-----------------------------------------------------------------------------|----------------------------------------------------------------------------------------|--|--|--|--|--|
| EST. 1927<br>State of California<br>Department of<br>Industrial Relations   | Support Contractors P                                                                  |  |  |  |  |  |
| DIR Services - Home<br>Hoject Registration                                  |                                                                                        |  |  |  |  |  |
| Form<br>Sections                                                            | Project Registration<br>Register a Project                                             |  |  |  |  |  |
| 1       Project Information         2       Compliance &         Agreements | <ul> <li>Indicates required</li> <li>Awarding Body</li> <li>AwardingBody123</li> </ul> |  |  |  |  |  |

**3** Click on any of the Project Names under "My Projects" to see additional information about the project.

|    | AwardingB                    | ody123                        |                               |            |
|----|------------------------------|-------------------------------|-------------------------------|------------|
|    | ≡ My Projects                | -                             |                               |            |
|    | ₹ All                        |                               |                               |            |
|    | Name                         | Project Number                | State                         | Sta        |
|    | TestProject123               | 123456                        | Approved                      |            |
|    | <ul> <li>Rows 1 -</li> </ul> | 1 of 1                        |                               |            |
|    | A                            |                               |                               |            |
| Ű. | Terms & Conditions           | Privacy Policy Disclaimer Nor | ndiscrimination Notice Access | sibility d |

To go back from any of the pages you clicked on, you can click on the DIR icon on the top left to return to your contractor landing page.

| <i>Cl</i> .gov                                                            |         |             |   |
|---------------------------------------------------------------------------|---------|-------------|---|
| EST. 1927<br>State of California<br>Department of<br>Industrial Relations | Support | Contractors | P |
| E TestProject123                                                          |         |             |   |
| Related Links<br>Request Addition to Project                              |         |             |   |
|                                                                           |         |             |   |
|                                                                           |         |             |   |
|                                                                           |         |             |   |

Click "Your Information" in the top right corner to see business, contacts, and transaction record. In this case, you can click "Businesses"

|            |             |                 |          |          |                               | -        |           |   |
|------------|-------------|-----------------|----------|----------|-------------------------------|----------|-----------|---|
|            | Support     | Contractors     | Projects | Services | Your information 🗸            | BM Bob N | 4cBobster |   |
|            |             |                 |          |          | Businesses<br>Businesses      |          |           |   |
| What<br>27 | can we help | you find today? | ,        | Q        | Contacts<br>Transation Record |          |           |   |
| 1          |             |                 | R        | Ą        |                               |          | Č         |   |
| S          |             |                 |          |          |                               |          |           | l |

5

**6** You can click the name of the awarding body to view its information and users.

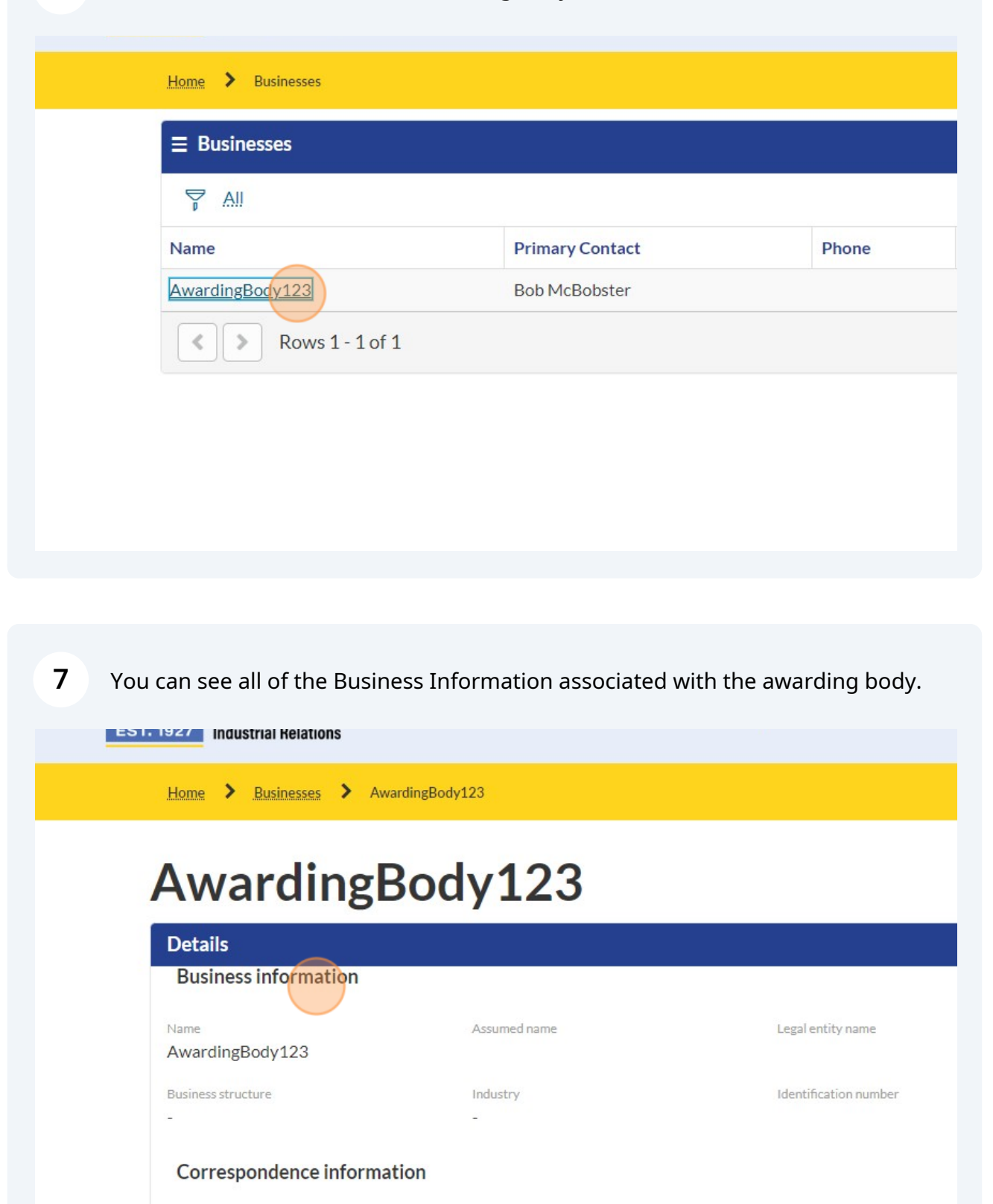

Street address

. . . .

Primary contact

......

City

. .

8 To go back from any of the pages you clicked on, you can click on the DIR icon on the top left to return to your contractor landing page.

| <i>O.</i> Gov                                                              |                |                |           |
|----------------------------------------------------------------------------|----------------|----------------|-----------|
| <b>DIR</b><br>State of California<br>Department of<br>Industrial Relations |                | Support Cor    | ntractors |
| DIR Services - Home Sees > Aw                                              | vardingBody123 |                |           |
| Awarding                                                                   | Bodv123        |                |           |
| 0                                                                          | 504,110        |                |           |
| Details                                                                    |                |                |           |
| Details<br>Business information                                            |                |                |           |
| Details<br>Business information<br>Name<br>AwardingBody123                 | Assumed name   | Legal entity n | ame       |

**9** You can search for projects by name using the "Search My Projects" search bar.

| Imp | proving working conditio                                              | ons in California since 1927 |          |          |                  |  |  |
|-----|-----------------------------------------------------------------------|------------------------------|----------|----------|------------------|--|--|
|     | Associat                                                              | ted Accounts                 |          | CHARLING |                  |  |  |
|     | Welcome, Bob McBobster<br>AwardingBody123<br>New Project Registration |                              |          |          |                  |  |  |
|     | ₽ All                                                                 |                              |          |          |                  |  |  |
|     | Name                                                                  | Project Number               | State    | Stage    | Awarding Body 🐭  |  |  |
|     | .TestProject123                                                       | 123456                       | Approved |          | AwardingBody,123 |  |  |
|     | Rows 1 - 1 -                                                          | of 1                         |          |          |                  |  |  |
| 0   | 1                                                                     |                              |          |          |                  |  |  |

## 10 Click on the menu next to "My Projects" to see the export options

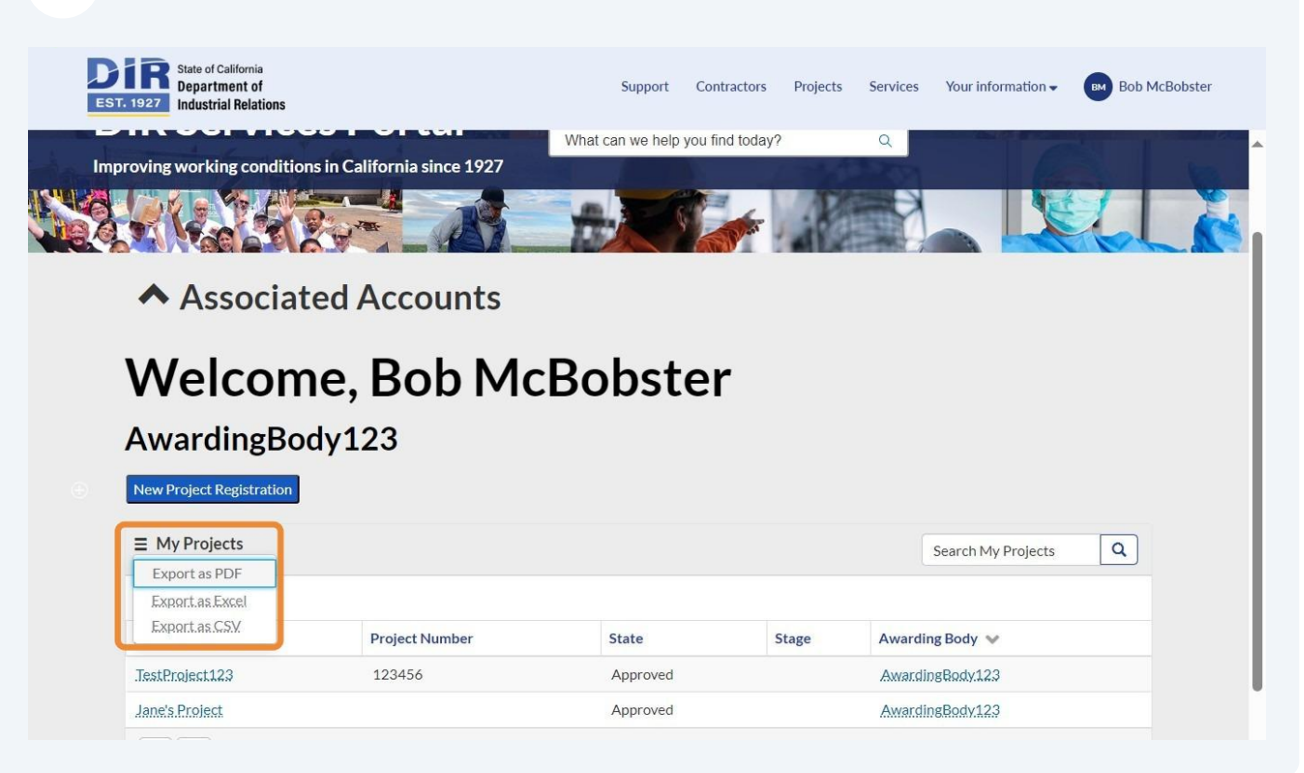

## **11** Click on the funnel to access the filter options.

| -  |                                           | г ог сел                | What can we help you find | d today? | Q                  |      |
|----|-------------------------------------------|-------------------------|---------------------------|----------|--------------------|------|
| Im | proving working conditions i              | n California since 1927 |                           | - LTM    | AND NO             | 1 10 |
|    |                                           |                         | A.S.                      |          |                    | Li   |
|    | ▲ Associate                               | d Accounts              |                           |          |                    |      |
|    | Welcome                                   | e, Bob Mc               | Bobster                   |          |                    |      |
|    | AwardingDad                               | 100                     |                           |          |                    |      |
|    | Awarungbou                                | y123                    |                           |          |                    |      |
|    | New Project Registration                  |                         |                           |          |                    |      |
|    | = My Projects                             |                         |                           |          | Search My Projects | Q    |
|    | All All                                   |                         |                           |          |                    |      |
|    | Click to enove subsequent<br>Namenditions | Project Number          | State                     | Stage    | Awarding Body 🐱    |      |
|    | TestProject123                            | 123456                  | Approved                  |          | AwardingBody,123   |      |
|    | Jane's Project                            |                         | Approved                  |          | AwardingBody123    |      |
|    | Rows 1 - 2 of 2                           |                         |                           |          |                    |      |
|    |                                           |                         |                           |          |                    |      |
|    |                                           |                         |                           |          |                    |      |

12 Choose the content that you want to filter for. In this case, the user filters for the name of the project

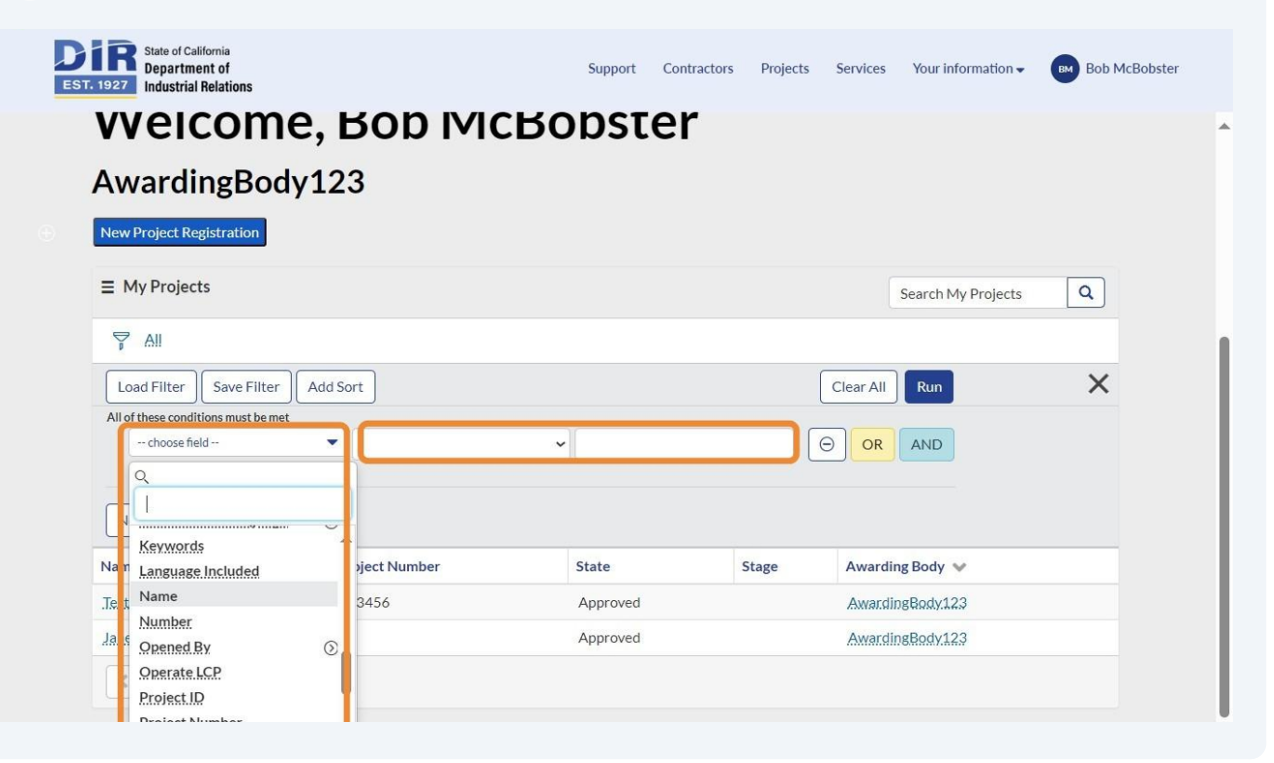